Tirez parti du meilleur dèla pédaqoqie numérique n / Evaluation / Formati 

THE

Options avancées – Créer des sessions de formation avec parcours conditionnel

Guide pour les gestionnaires et les les enseignants

### **Avant de démarrer** Qu'est-ce qu'un parcours conditionnel ?

Une session de formation permet l'organisation d'activités et ressources pédagogiques pour une période donnée à destination d'un public d'apprenants.

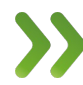

Il est possible de **conditionner l'accès à une ou plusieurs activités** en fonction de la réalisation d'une ou plusieurs activités, réunies autour d'un **objectif de formation,** par exemple :

- avoir consulté ou passé un certain temps sur un cours
- avoir déposé un document dans une activité « travaux »
- avoir répondu à une enquête
- avoir participé à une visioconférence
- avoir obtenu une note minimale à une autoévaluation

- Objectifs de formation nécessaires pour débloquer l'activité "Téléchargez votre certificat de session"
   ×

   Date de vérification de l'objectif: 04/05/2020 à 11:29:54

   Obtenir le certificat de fin de session

   Vous n'avez pas validé l'objectif.

   Conditions d'obtention de l'objectif:

   \@ Avoir obtenu un score supérieur ou égal à 16 à l'activité area velocation. Test de fin de session 10 questions aléatoires Votre meilleur score à cette activité est 0.
- En fonction du type d'activité à réaliser, les conditions associées sont personnalisées et il est possible d'ajouter plusieurs objectifs de formation au sein d'une session pour accompagner la progression pédagogique des apprenants.

• etc.

- I. <u>Rappel accès</u>
- 2. <u>Présentation de la gestion des parcours</u> <u>conditionnels : côté apprenant</u>
- Activer la gestion des parcours conditionnels par objectifs de formation
- 4. <u>Créer des objectifs de formation</u>
- 5. <u>Suivre et modifier le statut des objectifs</u>
- 6. <u>Suivre la progression et relancer les apprenants</u>

parti du meilleur édagogie numérique Nos services

Les bénéfices

Notre solution

Examen | Evaluation | Formation

Qui sommes-nous?

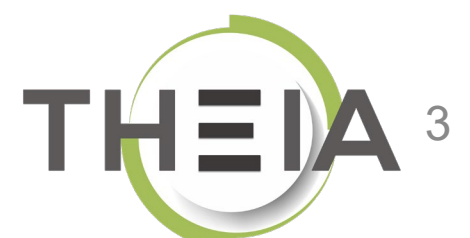

#### Rappel accès

Qui sommes-nous?

Notre solution

Nos services

Les bénéfices

parti du meilleur édagogie numérique

Examen | Evaluation | Formation

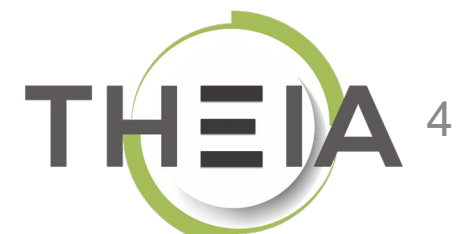

# Adresse de connexion : https://elffe.theia.fr

| THEIA | elffe.theia.fr<br>plateforme de formation et d'évaluation |                                                                           |                          |      |                                        |
|-------|-----------------------------------------------------------|---------------------------------------------------------------------------|--------------------------|------|----------------------------------------|
|       |                                                           | Identification format : {codePlateforme}.{identifiant}, (exemple : chu.p. | nartin)                  |      |                                        |
|       |                                                           | Compte d'utilisateur<br>Mot de passe                                      | prefixe.ide     motdepas | se 2 | ۲                                      |
| _     |                                                           |                                                                           |                          |      | J'ai oublié mon mot de passe Connexion |

ATTENTION : votre identifiant doit commencer par le préfixe de votre plateforme

- Rappel accès
- 2. Présentation de la gestion des parcours conditionnels : côté apprenant
- Activer la gestion des parcours conditionnels par objectifs de formation
- 4. Créer des objectifs de formation
- 5. Suivre et modifier le statut des objectifs
- Suivre la progression et relancer les apprenants

parti du meilleur édagogie numérique Nos services

Lesbénéfices

Notre solution

Examen | Evaluation | Formation

Qui sommes-nous?

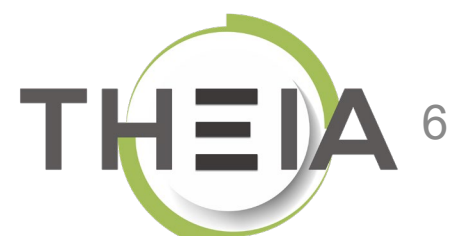

## Présentation des parcours conditionnels Côté apprenant

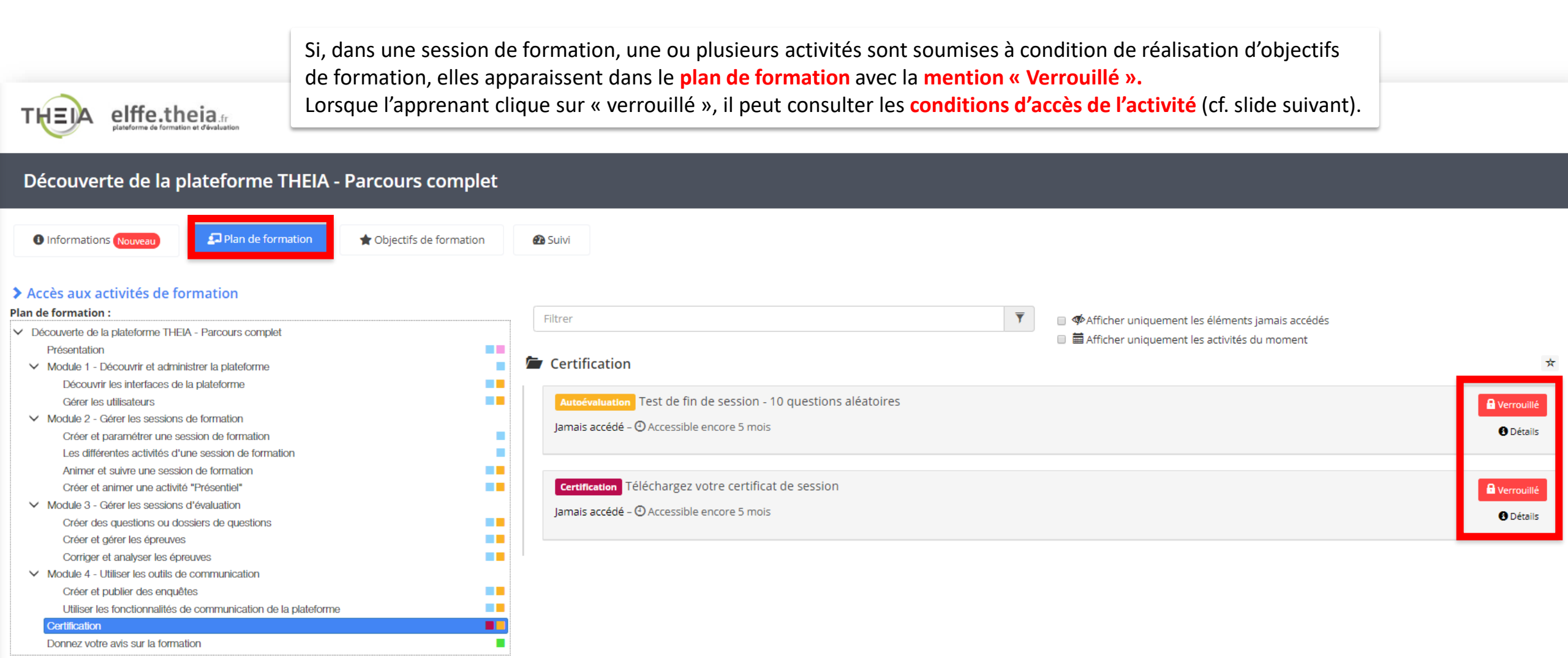

## Présentation des parcours conditionnels Côté apprenant

| > Sessions de formation > Découverte de la plateforme THEIA - Parcours comple                                                                                                    | *                                                                                                    | 20 🗷 🌲 III                                                                                                    | 9                                |
|----------------------------------------------------------------------------------------------------|----------------------------------------------------------------------------------------------------|----------------------------------------------------------------------------------------------------|----------------------------------|
|                                                                                                    | Objectifs de formation nécessaires pour débloquer l'activité "Test de fin de session - 10 questions aléatoires" 🛛 🗙                                                                                                    |                                                                                                    |                                  |
| THEIA elffe.theia                                                                                                    | Date de vérification de l'objectif: 30/04/2020 à 17:46:38                                                                                                    |                                                                                                    |                                  |
|                                                                                                    | Accès à l'autoévaluation finale                                                                                                    |                                                                                                    |                                  |
| Découverte de la plateforme THEIA - Parcours                                                                                                    | Vous n'avez pas validé l'objectif.                                                                                                    |                                                                                                    |                                  |
| Informations Nouveau                                                                                                    | Conditions d'obtention de l'objectif:                                                                                                    |                                                                                                    |                                  |
| <ul> <li>Accès aux activités de formation</li> <li>Plan de formation :</li> <li>Découverte de la plateforme THEIA - Parcours complet</li> <li>Présentation</li> <li>Module 1 - Découvrir et administrer la plateforme</li> <li>Découvrir les interfaces de la plateforme</li> </ul>                                                                                  | Vous avez soumis 0 fois à cette activité         ✓ Avoir soumis au moins 1 fois l'activité         ✓ Avoir soumis au moins 1 fois l'activité         ✓ Avoir soumis au moins 1 fois l'activité         ✓ Avoir soumis au moins 1 fois l'activité         ✓ Avoir soumis au moins 1 fois l'activité         ✓ Avoir soumis au moins 1 fois l'activité         ✓ Avoir soumis au moins 1 fois l'activité         ✓ Avoir soumis au moins 1 fois l'activité         ✓ Avoir soumis 0 fois à cette activité         ✓ Avoir soumis 0 fois à cette activité.         ✓ Avoir soumis 0 fois à cette activité.         ✓ Avoir soumis 1 fois l'activité.                                                                                                    | er uniquement les éléments jamais accédés<br>er uniquement les activités du moment                                                   | *                                |
| Gerer les utilisateurs<br>Module 2 - Gérer les sessions de formation<br>Créer et paramétrer une session de formation<br>Les différentes activités d'une session de formation<br>Animer et suivre une session de formation<br>Créer et animer une activité "Présentiel"<br>Module 3 - Gérer les sessions d'évaluation<br>Créer des questions ou dossiers de questions | Autodvaluation       A vous de jouer ! Testez-vous sur la sequence "Créer et animer une activité "Presentiel"         Vous avez soumis 0 fois à cette activité.         - ② Avoir soumis au moins 1 fois l'activité         Autodvaluation         A vous avez soumis 0 fois à cette activité.         - ③ Avoir soumis au moins 1 fois l'activité         Autodvaluation         Vous avez soumis 0 fois à cette activité.         - ③ Avoir soumis au moins 1 fois l'activité         Autodvaluation         A vous de jouer ! Testez-vous sur la séquence "Créer des questions ou dossiers de questions"         Vous avez soumis 0 fois à cette activité.         - ④ Avoir soumis au moins 1 fois l'activité         Autodvaluation         A vous de jouer ! Testez-vous sur la séquence "Créer et gérer les épreuves"         Vous avez soumis 0 fois à cette activité.         - ② Avoir soumis au moins 1 fois l'activité         Autodvaluation       A vous de jouer ! Testez-vous sur la séquence "Corriger et analyser les épreuves"         Vous avez soumis 0 fois à cette activité.         • Ous avez soumis 0 fois à cette activité. | Dans cet exemple, pour accéder à<br>l'évaluation finale, l'apprenant<br>doit avoir soumis au moins 1 fois<br>chacune des 9 activités | uillé<br>tails<br>uillé<br>tails |
| Creer et gerer les épreuves<br>Corriger et analyser les épreuves<br>Module 4 - Utiliser les outils de communication<br>Créer et publier des enquêtes<br>Utiliser les fonctionnalités de communication de la plateforme<br>Certification<br>Donnez votre avis sur la formation                                                                                        | Avoir soumis au moins 1 fois l'activité Autoévaluation A vous de jouer ! Testez-vous sur la séquence "Créer et publier des enquêtes"     Vous avez soumis 0 fois à cette activité     Avoir soumis au moins 1 fois l'activité     Autoévaluation A vous de jouer ! Testez-vous sur la séquence "Utiliser les fonctionnalités de communication de la plateforme"     Vous avez soumis 0 fois à cette activité.     Fermer                                                                                                    | d'autoévaluation contenues dans<br>la session de formation.                                                                          |                                  |

## Présentation des parcours conditionnels Côté apprenant

| ñ | > Sessions de formation > Découverte de la plateforme THEIA - Parcours co |                                                                                                    | 10 🛛 🔺 III 0     |
|---|---------------------------------------------------------------------------|----------------------------------------------------------------------------------------------------|------------------|
|   |                                                                           | Objectifs de formation nécessaires pour débloquer l'activité "Téléchargez votre certificat de session"                                                                                                    |                  |
| B | THEIA elffe.theia                                                         | Date de vérification de l'objectifi 04/05/2020 à 11/20/54                                                                                                    |                  |
|   | plateforme de formation et d'évaluation                                   | Obtenir le certificat de fin de session                                                                                                    |                  |
|   |                                                                           |                                                                                                    |                  |
|   | Découverte de la plateforme THEIA - Parcou                                | Vous n'avez pas validé l'objectif.                                                                                                    |                  |
| 9 | Informations (Nouveau)                                                    | Conditions d'obtention de l'objectif:<br>L 🖉 Avoir obtenu un score supérieur ou égal à 16 à l'activité Autoevenuenton Test de fin de session - 10 questions aléatoires<br>Votre meilleur score à cette activité est 0. |                  |
|   | > Accès aux activités de formation                                        |                                                                                                    |                  |
| 1 | Plan de formation :                                                       | Fermer                                                                                                    |                  |
|   | Découverte de la plateforme THEIA - Parcours complet                      | E E Affichar uniquement les activités du moment                                                                                                    |                  |
|   | Présentation                                                              |                                                                                                    |                  |
|   | Module 1 - Découvrir et administrer la plateforme                         | De la même facon, pour accéder à la                                                                                                    | ×                |
|   | Découvrir les interfaces de la plateforme                                 | cortification l'appropriate dait dans est                                                                                                    |                  |
|   | Gérer les utilisateurs                                                    | Autoévatuator Test de fin de session - 10 questions aléatoires Certification, l'apprenant doit dans cet                                                                                                    | 🔒 Verrouillé     |
|   | Module 2 - Gereries sessions de formation                                 | Jamais accédé – 🛈 Accessible encore 5 mg is exemple avoir obtenu une note au moins                                                                                                    | <b>O</b> Détails |
|   | Les différentes activités d'une session de formation                      | $\dot{a}$                                                                                                    |                  |
|   | Animer et suivre une session de formation                                 | egale a 10/20 a l'autoevaluation infale.                                                                                                    |                  |
|   | Créer et animer une activité "Présentiel"                                 | Certification Téléchargez votre certificat de session                                                                                                    | A Verrouillé     |
|   | Module 3 - Gérer les sessions d'évaluation                                |                                                                                                    |                  |
|   | Créer des questions ou dossiers de questions                              | Jamais accede – 🕑 Accessible encore 5 mois                                                                                                    | O Détails        |
|   | Créer et gérer les épreuves                                               |                                                                                                    |                  |
|   | Corriger et analyser les épreuves                                         |                                                                                                    |                  |
|   | Module 4 - Utiliser les outils de communication                           |                                                                                                    |                  |
|   | Créer et publier des enquêtes                                             |                                                                                                    |                  |
|   | Utiliser les fonctionnalités de communication de la plateforme            |                                                                                                    |                  |
|   | Certification                                                             |                                                                                                    |                  |

Donnez votre avis sur la formation

### Suivi des objectifs de formation Côté apprenant

| Découverte de la plateforme THEIA - Parcours complet                                                                                                    | Via l'onglet « Objectifs de formation » : les apprenants peuvent consulter les conditions et<br>l'état de réalisation de chaque objectif, et accéder directement aux activités qui permettent<br>de le valider                                                                                                    |                                                                                                    |  |
|----------------------------------------------------------------------------------------------------|----------------------------------------------------------------------------------------------------|----------------------------------------------------------------------------------------------------|--|
| <ul> <li>Informations Nouveau</li> <li>Plan de formation</li> <li>★ Objectifs de formation</li> <li>A Suivi</li> </ul>                                                                                                    |                                                                                                    |                                                                                                    |  |
| Accès à l'autoévaluation finale Non validé Vous n'avez pas validé l'objectif.                                                                                                    | Découverte de la plateforme THEIA - Parcours complet<br>Module 1 - Découvrir et administrer la plateforme<br>Découvrir les interfaces de la plateforme                                                                                                    |                                                                                                    |  |
| Conditions d'obtention de l'objectif:         Image: Statistic Statistic Statiste Statisti Statisti Statistic Statistic Statistic Statistic Stati                                                                                | Autoévaluation       A vous de jouer ! Testez-vous sur la séquence "Découvrir les interfaces de la plateforme"         Dernier accès : il y a 9 jours - ③ Accessible encore 5 mois         C       Gérer les utilisateurs         Autoévaluation       A vous de jouer ! Testez-vous sur la séquence "Gérer les utilisateurs"         Jamais accédé - ④ Accessible encore 5 mois | <ul> <li>○ Lance</li> <li>● Détaine</li> <li>■ Détaine</li> <li>■ Détaine&lt;</li></ul> |  |
| <ul> <li>O Avoir soumis au moins 1 fois l'activité</li> <li>O Avoir soumis au moins 1 fois l'activité</li> <li>O Avoir soumis au moins 1 fois l'activité</li> <li>I reste 4 autoévaluations à réaliser pour pouvoir accéder à</li> <li>I contracteur entractivité.</li> <li>O Avoir soumis 1 fois à cette activité.</li> <li>O Avoir soumis 1 fois à cette activité.</li> <li>O Avoir soumis 1 fois à cette activité.</li> <li>O Avoir soumis 1 fois à cette activité.</li> <li>O Avoir soumis 1 fois à cette activité.</li> </ul>                                                                                                    | <ul> <li>Module 2 - Gérer les sessions de formation</li> <li>Animer et suivre une session de formation</li> </ul>                                                                                                    | directement, sans<br>nécessairement passer par le<br>plan de formation complet.                                                                                                    |  |
| Vous avez soumis 0 fois à cette activité  Vous avez soumis 0 fois à cette activité  Avoir soumis au moins 1 fois l'activité  Vous avez soumis 0 fois à cette activité  Avoir soumis au moins 1 fois l'activité  Avoir soumis 0 fois à cette activité  Avoir soumis 1 fois l'activité  Avoir soumis 1 fois l'activité  Avoir soumis 1 fois l'activité  Avoir soumis 1 fois l'activité  Avoir soumis 0 fois à cette activité  Avoir soumis 0 fois à cette activité Avoir soumis 0 fois à cette activité Avoir soumis 0 fois à cette activité Avoir soumis 0 fois à cette activité Avoir soumis 0 fois à cette activité Avoir soumis 0 fois à cette activité Avoir soumis 0 fois à cette activité Avoir | Autoevaluation A vous de jouer : l'estez-vous sur la sequence "Creer et suivre des sessions de formation" Jamais accédé - ③ Accessible encore 5 mois  Créer et animer une activité "Présentiel"  Autoévaluation A vous de jouer : Testez-vous sur la séguence "Créer et animer une activité "Présentiel"                                                                         | ⊙ Lance                                                                                                    |  |
| Voir soumis au moins 1 fois l'activité<br>Ausseulution A vous de jouer ! Testez-vous sur la séquence "Utiliser les fonctionnalités de communication de la plateforme"<br>Vous avez soumis 0 fois à cette activité.                                                                                                    | Jamais accédé – O Accessible encore 5 mois                                                                                                    | Olano                                                                                                    |  |

## Suivi des objectifs de formation Côté apprenant

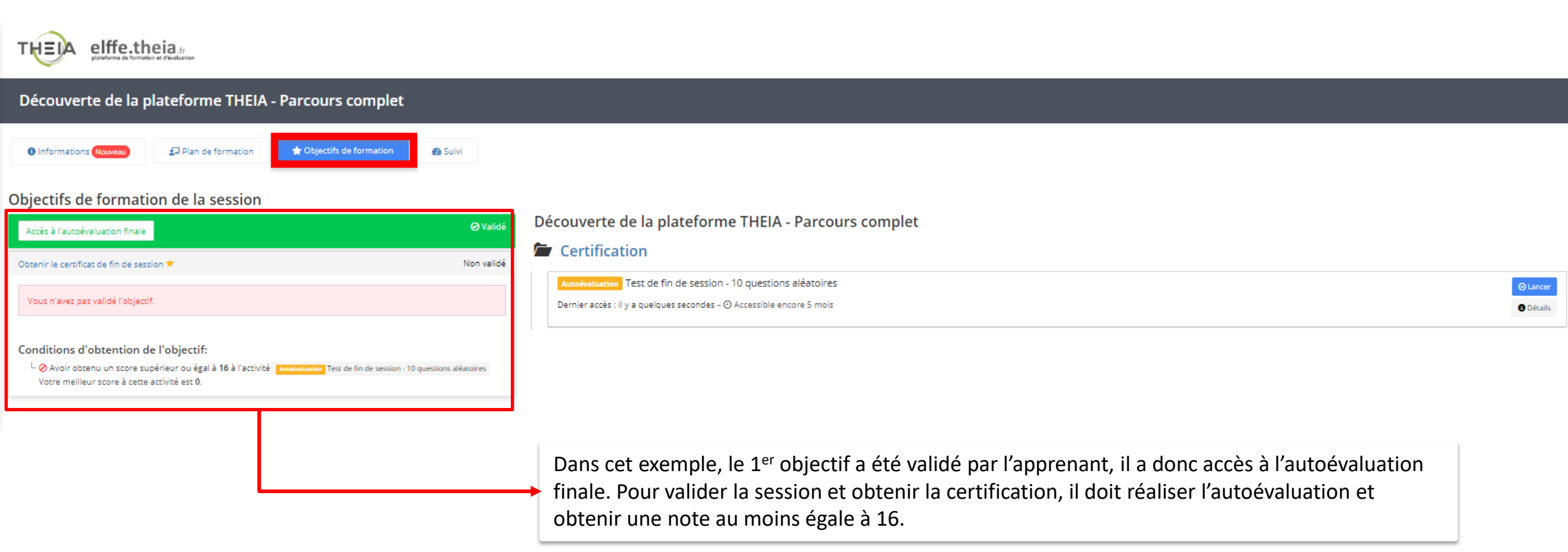

## Suivi des objectifs de formation Côté apprenant

| Découverte de la plateforme THEIA - Parcours complet                                                                                                    |                                                                                                    |          |
|----------------------------------------------------------------------------------------------------|----------------------------------------------------------------------------------------------------|----------|
| ● Informations (Nouveau) 	Plan de formation                                                                                                    |                                                                                                    |          |
| Objectifs de formation de la session                                                                                                    |                                                                                                    |          |
| Ovous avez validé les objectifs de formations vous permettant de valider la session                                                                                                    | L'objectif « obtenir le certificat de fin de session » étant validant, la session est considérée comme validée.                                                                                       |          |
| Accès à l'autoévaluation finale                                                                                                    | Cordé Découverte de la plateforme THEIA - Parcours complet                                                                                                    | -<br>-   |
| Obtenir le certificat de fin de session                                                                                                    |                                                                                                    |          |
| Vous avez validé l'objectif.                                                                                                    | Autoévaluation Test de fin de session - 10 questions aléatoires Dernier accès : il y a 3 minutes – ④ Accessible encore 5 mois                                                                         | O Lancer |
| $\Psi$ Félicitations, cet objectif vous a permis de valider la session !                                                                                                    |                                                                                                    |          |
| Conditions d'obtention de l'objectif:<br><sup>L</sup> Avoir obtenu un score supérieur ou égal à 16 à l'activité<br>AutoAvalution Test de fin de session - 10 questions aléatoires<br>Votre meilleur score à cette activité est 19. |                                                                                                    |          |
|                                                                                                    | Dans cet autre exemple, le 1 <sup>er</sup> objectif a été accordé à l'apprenant par le gestionnaire, et il a validé le 2 <sup>nd</sup> en obtenant un score de 19 à l'activité Autoévaluation finale. |          |

## Validation d'une session de formation Côté apprenant

Lorsqu'une session comporte un objectif de formation « validant », l'indication « Session validée » apparait au niveau de la liste des sessions de formation de l'apprenant, à partir du moment où il a réalisé les activités nécessaires à la réalisation des objectifs.

| Sessions de formation                           |                |                                                                  |                                        |                       |                            | 🎝 🖾 🌲 🖽 🖯          |
|-------------------------------------------------|----------------|------------------------------------------------------------------|----------------------------------------|-----------------------|----------------------------|--------------------|
| Accueil                                         | THE A elff     | e.theia.tr                                                       |                                        |                       |                            |                    |
| Formations                                      | platerorm      | e de romanon et o evatoritar                                     |                                        |                       |                            |                    |
| 要 Vos formations                                | Sessions en co | ours                                                             |                                        |                       |                            |                    |
| Evaluations & entraînements                     |                |                                                                  |                                        |                       |                            |                    |
| épreuves                                        | » Ses          | ssions en cours 2                                                | ••• Sessions à valider 🕤               | 8 Sessions validées 1 | Sessions sans validation 0 | Sessions passées 0 |
|                                                 |                | Découverte de la plateform                                       | ne THEIA - Parcours comple             |                       |                            | Ouvrir la session  |
| <ul> <li>Entraînements personnalisés</li> </ul> | THEIA          | Du 27/09/2019 à 00:00:00 au 30/09/                               | 2020 à 23:59:00                        |                       |                            |                    |
| Banque locale et nationale                      |                |                                                                  |                                        |                       |                            |                    |
| Suivi de vos banques                            |                | SANDBOX - Découverte de l<br>Du 27/09/2019 à 00:00:00 au 30/09/2 | la plateforme THEIA<br>2020 à 23:59:00 |                       |                            | Ouvrir la session  |
| Ressources                                      |                |                                                                  |                                        |                       |                            |                    |

- Rappel accès
- 2. Présentation de la gestion des parcours conditionnels : côté apprenant
- Activer la gestion des parcours conditionnels par objectifs de formation
- 4. Créer des objectifs de formation
- 5. Suivre et modifier le statut des objectifs
- 6. Suivre la progression et relancer les apprenants

Qui sommes-nous? | Notre solution |

Nos services

Lesbénéfices

parti du meilleur édagogie numérique

Examen | Evaluation | Formation

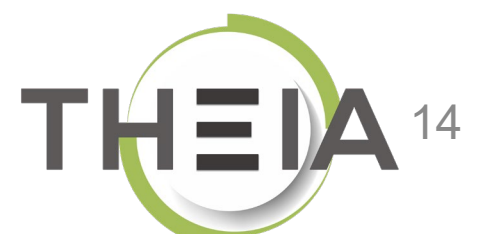

## Paramètres de la session de formation

| Cat apalat vous parmat de cárar los paramètros cárá  | raix do untro possion               |                                                                 |                                                 |            |  |
|------------------------------------------------------|-------------------------------------|-----------------------------------------------------------------|-------------------------------------------------|------------|--|
| Cer origier vous permer de gerer les parametres gene | aux ou votre session.               |                                                                 |                                                 |            |  |
| aramètres                                            |                                     | Deux estiver la section de                                      |                                                 |            |  |
|                                                      |                                     | Pour activer la gestion de                                      | es parcours conditionnels                       | Enregistre |  |
| Paramètres généraux :                                |                                     | par objectifs de formation                                      | n, la fonction avancee                          |            |  |
| Nom de la session                                    | Ma session de formation             | « Activer la gestion des o                                      | « Activer la gestion des objectifs de formation |            |  |
| Catégorie                                            | Guides et tutoriels                 | (conditionnel) » doit être                                      | positionnée sur « Oui »                         |            |  |
| Date de début                                        | :                                   | dans les paramètres de la                                       | a session de formation.                         |            |  |
| Date de fin                                          | -;                                  | Après enregistrement et                                         | actualisation de la page,                       |            |  |
| Archivé                                              | Non                                 | l'onglet « Objectifs de for                                     | mation » est disponible.                        | Ŧ          |  |
| Fanationa avanaíos -                                 |                                     |                                                                 |                                                 |            |  |
| Fonctions avancees :                                 | Autorisor l'accè                    | on consultation apròs la dato do fin do la sossion              | Man                                             | •          |  |
|                                                      |                                     |                                                                 |                                                 |            |  |
|                                                      | Autoriser les createurs d'activités | s a se definir comme responsable de leurs activites             | Non                                             |            |  |
|                                                      | Activer                             | la gestion des objectifs de formation (conditionnel)            | Oui                                             | 1          |  |
|                                                      | /                                   | Activer la gestion des formations pratiques (stages)            | Non                                             | ٣          |  |
|                                                      |                                     | Activer les notifications                                       | Non                                             | •          |  |
|                                                      |                                     |                                                                 |                                                 |            |  |
| Paramètres d'affichage coté apprenant :              |                                     |                                                                 |                                                 |            |  |
|                                                      |                                     | Afficher l'onglet "Plan de formation"                           | Oui                                             | •          |  |
|                                                      |                                     | Afficher l'onglet "Objectifs de formation"                      | Oui                                             | •          |  |
|                                                      |                                     | Afficher l'onglet "Calendrier"                                  | Oui                                             | •          |  |
|                                                      |                                     |                                                                 |                                                 | ¥          |  |
|                                                      |                                     | Onglet par defaut                                               | informations                                    |            |  |
|                                                      |                                     | Ongiet par defaut<br>Replier le plan de formation à l'affichage | Non                                             | •          |  |

- Rappel accès
- 2. Présentation de la gestion des parcours conditionnels : côté apprenant
- Activer la gestion des parcours conditionnels par objectifs de formation
- 4. Créer des objectifs de formation
- 5. Suivre et modifier le statut des objectifs
- Suivre la progression et relancer les apprenants

Qui sommes-nous?

Notre solution

Nos services

Lesbénéfices

parti du meilleur édagogie numérique

Examen | Evaluation | Formation

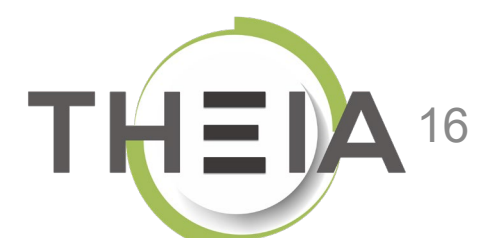

# Ajouter des objectifs de formation

| <ul> <li>Résumé  Paramètres  Apprenants  Programme  Planification  Objectif débloque l'accès à d'autres activités si les conceptation </li> <li>Cet interface vous permet de créer des objectifs de formation, un objectif débloque l'accès à d'autres activités si les conceptation</li> </ul>                                        | ectifs de formation 1 esponsables d'activités 🛛 Message d'accueil O Suivi 1 Intervenants A Partage O Fermer                                                                                                    |
|----------------------------------------------------------------------------------------------------|----------------------------------------------------------------------------------------------------|
| Aucun objectif de formation défini dans ce parcours                                                                                                    | Créer un nouvel objectif ×                                                                                                    |
| Pour conditionner l'accès à une ou plusieurs<br>activités de la session, il faut créer un<br>objectif de formation qui va permettre de<br>décrire les conditions d'accès et identifier les<br>activités à débloquer.<br>Le nom et la description de l'objectif ont<br>vocation à aider l'apprenant à identifier ce<br>qui est attendu. | Accès à l'autoévaluation finale       3         Description affichée à l'apprenant:       Image: Secription affichée à l'apprenant:         Image: Secription affichée à l'apprenant:       Image: Secription affichée à l'autoévaluation finale de fin de session, vous devez avoir réalisé au moins 1 fois chacune des 9 autoévaluations contenues dans les modules. Aucune note minimum n'est requise pour ces autoévaluations.         Pour obtenir votre attestation de fin de session, il vous faudra obtenir une note au moins égale à 16/20 à l'autoévaluation finale.       Image: Secription affichée à l'autoévaluation finale.         P       Image: Secription affichée à l'autoévaluation finale.       Image: Secription affichée à l'autoévaluation finale. |

| 🕲 Résumé 🥕 Paramètres 💄 Apprenants 🗹                                 | Programme 🗮 Planificatio                                                      | n                                                                                                  | Responsables d'activités                                           | Message d'accueil                                        | 🕑 Suivi                         | L Intervenants            | Artage 🖈            | 🙁 Fermer          |
|----------------------------------------------------------------------|-------------------------------------------------------------------------------|----------------------------------------------------------------------------------------------------|--------------------------------------------------------------------|----------------------------------------------------------|---------------------------------|---------------------------|---------------------|-------------------|
| Cet interface vous permet de créer des objectifs de formation, un ob | jectif débloque l'accès à d'autres acti                                       | vités si les conditions sont réunies par                                                           | l'apprenant.                                                       |                                                          |                                 |                           |                     |                   |
| +Ajouter un objectif                                                 |                                                                               |                                                                                                    |                                                                    |                                                          |                                 |                           |                     |                   |
| Découverte de la plateforme THEIA - Parcours complet                 | Configurer Statut d                                                           | e l'objectif par apprenant                                                                         |                                                                    |                                                          |                                 |                           |                     |                   |
| Objectif 1 ★ ★ ★ Accès à l'autoévaluation finale                     | L'objectif est activé.                                                        |                                                                                                    |                                                                    |                                                          |                                 |                           |                     |                   |
| Une fois l'objectif créé, il faut                                    | Activé                                                                        |                                                                                                    |                                                                    |                                                          |                                 |                           |                     | Enregistrer       |
| configurer les conditions                                            | Nom :<br>Accès à l'autoévaluation                                             | finale                                                                                             |                                                                    |                                                          |                                 |                           |                     |                   |
| une ou plusieurs règles.                                             | Description affichée à l'app                                                  | rrenant:<br>B I ⊻ 톤 蓋 ≣ ≣                                                                          |                                                                    | в                                                        |                                 |                           |                     |                   |
| En fonction des types<br>d'activités contenues dans la               | Pour accéder à l'autoéva<br>minimum n'est requise<br>Pour obtenir votre attes | uluation finale de fin de session<br>pour ces autoévaluations.<br>ation de fin de session, il vous | n, vous devez avoir réalisé au m<br>faudra obtenir une note au moi | oins 1 fois chacune des 9<br>ns égale à 16/20 à l'autoév | autoévaluatio<br>valuation fina | ns contenues dans<br>ile. | les modules. A      | ucune note        |
| session, les éléments de                                             | Importance de l'objectif (vi                                                  | sible par les apprenants)                                                                          |                                                                    |                                                          |                                 |                           |                     |                   |
| condition ne sont pas les                                            | Par défaut                                                                    |                                                                                                    |                                                                    |                                                          |                                 |                           |                     | ~                 |
| memes. La « liste des                                                | Condition bour attendre to     S Liste des activités par élér                 | nents de condition                                                                                 |                                                                    |                                                          |                                 |                           |                     |                   |
| condition » vous informe sur                                         | ET OU                                                                         |                                                                                                    |                                                                    |                                                          |                                 | 6                         | 🕇 Ajouter une règle | Ajouter un groupe |
| les règles applicables en                                            | Activités débloquées une for<br>Sélectionnez les modules/a                    | bis l'objectif atteint :<br>activités qui seront déverrouillés u                                   | ine fois l'objectif atteint.                                       |                                                          |                                 |                           |                     |                   |
| fonction du type d'activité.                                         | Filtrer                                                                       |                                                                                                    |                                                                    |                                                          |                                 |                           |                     | ×                 |

Liste des activités par éléments de condition

Ce tableau vous indique quels types d'activités peuvent être sélectionnés en fonction du nom de la règle.

Avoir Avoir Avoir obtenu Avoir Avoir obtenu obtenu obtenu obtenu Avoir Avoir un Avoir Avoir Avoir un été un score score un score un passé consulté participé soumis score inférieur supérieur présent (temps) supérieur score inférieur ou égal égal à ou égal à à à à Recueil d'actes ~ × × × × × × × × × × × × × × × × × Cours ~ ✓ × × × × × × × × Questions ~ ~ × × × × × × × × ~ × Présentiel ~ ~ × × × × × × × × Forum Activité SCORM × × × × × × × × ~ ~ × Épreuve ✓ × × × × × × × × Tutorat × × × × × × × × × × ~ ~ × ~ ~ ~ ~ ✓ × × Travaux Autoévaluation 1 × ~ ~ ~ ~ ~ ~ × ~ × × × × × × × × Chat ~ ~ × × Certification ~ × × × × × × × ~ 1 × × × × × × × × Document collaboratif × × ✓ × × × × × Enquête ~ ✓ × × × × × × × × Référentiel de × × compétences 1 × × × × × × × × × Lien externe × × × × × × Visioconférence

Ce tableau signifie que, **pour une activité donnée, seules** les règles pour lesquelles il y a une coche verte pourront être appliquées.

#### **Exemples :**

Pour l'activité « cours », seules les conditions du nombre de consultation et du temps passé pourront être utilisées comme condition de validation de l'objectif.

Pour l'activité « autoévaluation », on va pouvoir définir des conditions de consultation (il suffira pour l'apprenant d'ouvrir l'activité pour réaliser l'objectif), de soumission de copie (l'apprenant devra obligatoirement soumettre sa copie pour réaliser l'objectif), de score (l'apprenant devra obtenir une certaine note), ou de temps passé.

Pour certaines activités comme la visioconférence, les questions, le forum, les travaux, le chat ou le document collaboratif, la participation peut également être prise en compte comme condition de progression dans la session.

| 🕲 Résumé                     | Paramètres Apprenants                          | C Programme              | Planification              | $\star$ Objectifs de formation                 | Responsables d'activités  | Message d'accueil          | 🙆 Suivi       | L Intervenants      | Artage 🖈        | ⊗ Fermer             |                   |             |
|------------------------------|------------------------------------------------|--------------------------|----------------------------|------------------------------------------------|---------------------------|----------------------------|---------------|---------------------|-----------------|----------------------|-------------------|-------------|
| Cet interface voi            | us permet de créer des objectifs de formation, | un objectif débloque l'a | accès à d'autres activi    | tés si les conditions sont réunies par l'a     | pprenant.                 |                            |               |                     |                 |                      |                   |             |
| +Ajouter un o                | bjectif                                        |                          |                            |                                                |                           |                            |               |                     |                 |                      |                   |             |
| Découverte de                | e la plateforme THEIA - Parcours compl         | et                       | Configurer St              | atut de l'objectif par apprenant               |                           |                            |               |                     |                 |                      |                   |             |
| Objectif 1<br>Accès à l'auto | vévaluation finale                             | < + +                    | L'objectif est activ       | é.                                             |                           |                            |               |                     |                 |                      |                   |             |
|                              |                                                |                          |                            |                                                |                           |                            |               |                     |                 |                      | E                 | inregistrer |
|                              |                                                |                          | Activé                     |                                                |                           |                            |               |                     |                 |                      |                   |             |
| Poura                        | aiouter une condition d                        | e                        | om :<br>Accès à l'autoéval | uation finale                                  |                           |                            |               |                     |                 |                      |                   |             |
| réalisa                      | ation de l'obiectif on                         |                          | escription affichée        | à l'annrenant:                                 |                           |                            |               |                     |                 |                      |                   |             |
| comm                         | ience donc par ajouter                         |                          | ♦ Pormats                  | s <b>B</b> <i>I</i> ⊻ <b>E</b> Ξ :             |                           | e e                        |               |                     |                 |                      |                   |             |
| une rè                       | gle, et on choisit le ve                       | rbe .                    | <b>D</b>                   |                                                |                           |                            |               |                     |                 |                      |                   | ^           |
| corres                       | pondant à la condition                         | 1                        | pour ace Avoir part        | icipé                                          | vous devez avoir realise  | e au moins 1 Iois chacune  | e des 9 autoe | valuations contenue | es dans les mod | ules. Aucune note mi | limum n'est requi | .se         |
| que l'o                      | on souhaite ajouter.                           | 1                        | Pour ob Avoir con          | sulté                                          | faudra obtenir une note a | au moins égale à 16/20 à 1 | l'autoévaluat | tion finale.        |                 |                      |                   |             |
|                              |                                                |                          | Avoir sou                  | mis                                            |                           |                            |               |                     |                 |                      |                   | · · · ·     |
| Dans o                       | cet exemple,                                   | In                       | Avoir été                  | présent                                        |                           |                            |               |                     |                 |                      |                   | iii.        |
| l'autoe                      | évaluation finale sera                         |                          | Par dél Avoir obte         | se (temps)<br>enu un score supérieur ou égal à |                           |                            |               |                     |                 |                      |                   | ~           |
| access                       | sible si l'apprenant a                         | 0                        | ondition Avoir obte        | enu un score inférieur ou égal à               |                           |                            |               |                     |                 |                      |                   |             |
| soumi                        | s au moins une fois les                        |                          | Output: Liste c Avoir obte | enu un score supérieur à                       |                           |                            |               |                     |                 |                      |                   |             |
| autoé                        | valuations intermédiai                         | res.                     | ET OU Avoir obte           | enu un score inférieur à                       |                           |                            |               |                     |                 | + Ajouter            | une règle         | un groupe   |
| On va                        | donc ajouter la règle                          |                          | Avoir obte                 | enu un score égai á                            |                           |                            |               |                     |                 |                      | XS                | Supprimer   |
| « avoi                       | r soumis » pour chacur                         | ne                       | - <b>1</b>                 |                                                |                           |                            |               |                     |                 |                      |                   |             |
| des au                       | utoevaluations.                                |                          |                            |                                                |                           |                            |               |                     |                 |                      |                   |             |

Activités débloquées une fois l'objectif atteint :

Sélectionnez les modules/activités qui seront déverrouillés une fois l'objectif atteint.

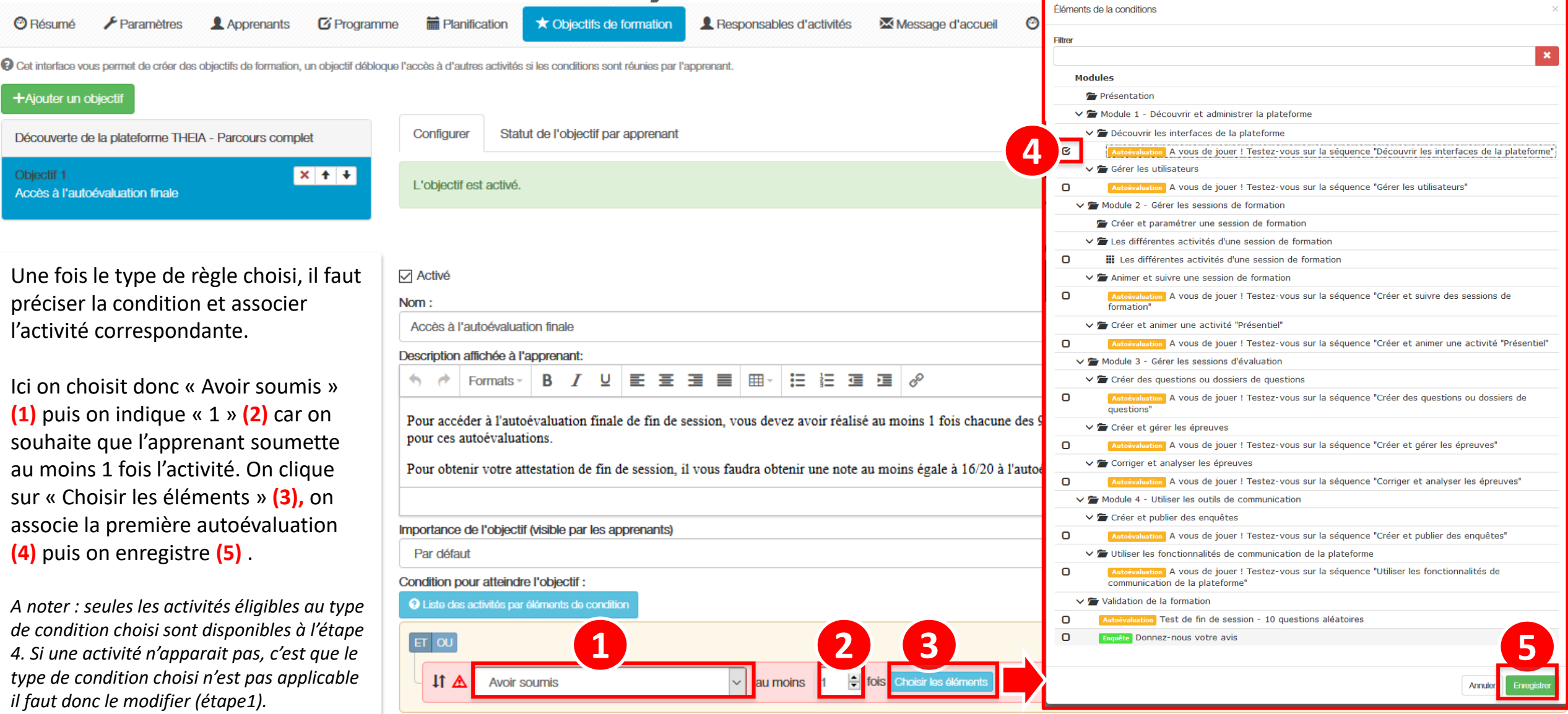

Activités débloquées une fois l'objectif atteint :

Sélectionnez les modules/activités qui seront déverrouillés une fois l'objectif atteint.

Dans notre exemple, pour l'objectif 1 « Accès à l'autoévaluation finale », une règle « avoir soumis au moins 1 fois » a été ajoutée pour chacune des 9 autoévaluations intermédiaires :

| OU        |              |   |          |   | + Ajouter une règle                                                                                                    | • Ajouter un g |
|-----------|--------------|---|----------|---|----------------------------------------------------------------------------------------------------|----------------|
| <b>11</b> | Avoir soumis | ~ | au moins | 1 | fois à l'activité 🗛 vous de jouer ! Testez-vous sur la séquence "Découvrir les interfaces de la plateforme" 🗱                       | × Supp         |
| 11        | Avoir soumis | ~ | au moins | 1 | fois à l'activité 🗛 vous de jouer ! Testez-vous sur le séquence "Gérer les utilisateurs" 🗙                                          | × Supp         |
| 11        | Avoir soumis | ~ | au moins | 1 | fois à l'activité 🗛 vous de jouer ! Testez-vous aur la séquence "Créer et auivre des sessions de formation" 🗙                       | × Supp         |
| 11        | Avoir soumis | ~ | au moins | 1 | fois à l'activité 🗛 vous de jouer ! Testez-vous sur la séquence "Créer et animer une activité "Présentiel" 🗙                        | × Supp         |
| 11        | Avoir soumis | ~ | au moins | 1 | fois à l'activité 🗛 vous de jouer ! Testez-vous sur la séquence "Créer des questions ou dossiers de questions" 🗙                    | × Supp         |
| 11        | Avoir soumis | ~ | au moins | 1 | fois à l'activité 🗛 vous de jouer ! Testez-vous sur le séquence "Créer et gérer les épreuves" 🗙                                     | × Supp         |
| 11        | Avoir soumis | ~ | au moins | 1 | fois à l'activité 🛛 A vous de jouer ! Testez-vous sur le séquence "Corriger et analyser les épreuves" 🗙                             | X Supp         |
| 11        | Avoir soumis | ~ | au moins | 1 | fois à l'activité 🗛 vous de jouer ! Testez-vous sur la séquence "Créer et publier des enquêtes" 🗱                                   | × Supp         |
| 11        | Avoir soumis | ~ | au moins | 1 | fois à l'activité, A vous de jouer ! Testez-vous sur la séquence "Utiliser les fonctionnalités de communication de la plateforme" 🗙 | × Supp         |

Le choix du « ET » ou « OU » est important : ici chacune des activités doit être soumise : l'activité 1 ET l'activité 2 ET l'activité 3 etc. Si on cliquer sur « OU » : la condition nécessaire pour réaliser l'objectif sera la soumission d'AU MOINS 1 autoévaluation : l'activité 1 OU l'activité 2 OU l'activité 3 etc...

Dans cet autre exemple, les conditions de réalisation de l'objectif sont telles que les apprenants devront :

- Avoir soumis au moins 1 fois l'autoévaluation associée

#### ΕT

- Soit avoir consulté au moins 1 fois une des 2 premières activités cours
- Soit avoir passé au moins 5 minutes sur la 3<sup>ème</sup> activité cours

L'utilisation de « groupes de règles » permet de mixer des conditions de réalisation.

| e des activités par elements de condition | ici entre la 1 <sup>ère</sup> règle et le groupe de règle suivant                                | + Ajouter une règle 📀 Ajouter un grou              |
|-------------------------------------------|--------------------------------------------------------------------------------------------------|----------------------------------------------------|
| Avoir soumis                              | v au moins 1 🔄 fois à l'activité A vous de jouer ! Testez-vous sur la séquence "Découvrir les in | interfaces de la plateforme" X                     |
| ET 😡 🎼 Le « OU » s'ap                     | plique ici au sein du groupe de règle                                                            | 🕂 Ajouter une règle 🛛 Ajouter un groupe 🗱 Supprime |
| Avoir consulté                            | au moins 1 🖨 fois l'activité Interface apprenant : accès aux sessions de formation 🗙             | × Supprimer                                        |
| Avoir consulté                            | au moins 1 🖨 fois l'activité TUTO VIDEO - Découvrir l'interface apprenant 🗱                      | × Supprimer                                        |
| lass C                                    | au moins 5 🚔 minutes sur l'activité TUTO VIDEO - Découvrir l'interface administrate              | x Supprimer                                        |

## Identifier les activités à débloquer une fois l'objectif réalisé

Les règles définies dans l'objectif de formation servent à débloquer des activités du parcours conditionnel.

Après avoir configuré les règles, il faut donc identifier la ou les activités qui seront débloquées une fois l'objectif atteint.

Ces activités se trouvent SOUS les règles, sur la page de configuration de l'objectif.

Dans notre exemple, l'activité « Autoévaluation – Test de fin de session » sera débloqué lorsque l'apprenant aura soumis au moins 1 fois les 9 autoévaluations intermédiaires.

| 0 | V 🖆 Créer et gérer les épreuves                                                                                               |
|---|----------------------------------------------------------------------------------------------------|
| 0 | Cours TUTO VIDEO - Créer une session d'épreuve dans l'Interface de Gestion des Epreuves (IGE)                                 |
| 0 | Cours DOCUMENTATION - Création d'un examen                                                                                    |
| 0 | Cours DOCUMENTATION - Gestion des salles                                                                                      |
| 0 | Cours DOCUMENTATION - Coordination globale                                                                                    |
| 0 | Cours DOCUMENTATION - Aménagement de 1/3 temps                                                                                |
| 0 | Cours DOCUMENTATION - Pondération de dossiers au sein d'une épreuve                                                           |
| 0 | Cours DOCUMENTATION - Échelles d'évaluation sans note                                                                         |
| 0 | Cours Fiche FOCUS : créer une épreuve avec QROL (questions rédactionnelles)                                                   |
| 0 | Cours Fiche FOCUS : le tableau de bord de supervision d'une épreuve                                                           |
| 0 | Autoévaluation A vous de jouer ! Testez-vous sur la séquence "Créer et gérer les épreuves"                                    |
| 0 | V 🖆 Corriger et analyser les épreuves                                                                                         |
| 0 | Cours DOCUMENTATION - Correction des QROC / QROL                                                                              |
| 0 | Cours DOCUMENTATION - Statistiques et post-traitement                                                                         |
| 0 | Cours Fiche FOCUS : options avancées pour la correction des QROL                                                              |
| 0 | Autoévaluation A vous de jouer ! Testez-vous sur la séquence "Corriger et analyser les épreuves"                              |
| 0 | ✓ 🚰 Module 4 - Utiliser les outils de communication                                                                           |
| 0 | ✓ 🖆 Créer et publier des enquêtes                                                                                             |
| 0 | Cours TUTO VIDEO - Créer des questionnaires d'enquêtes via le catalogues d'enquêtes                                           |
| 0 | Cours TUTO VIDEO - Publier une enquête via les sessions de sondage                                                            |
| 0 | Autoévaluation A vous de jouer ! Testez-vous sur la séquence "Créer et publier des enquêtes"                                  |
| 0 | ✓ 🖆 Utiliser les fonctionnalités de communication de la plateforme                                                            |
| 0 | Cours TUTO VIDEO - Editer un message d'accueil                                                                                |
| 0 | Cours TUTO VIDEO - Utiliser la messagerie                                                                                     |
| 0 | Cours TUTO VIDEO - Créer des relevés de notes                                                                                 |
| 0 | Cours TUTO VIDEO - Publier des documents dans la bibliothèque                                                                 |
| 0 | Cours TUTO VIDEO - Créer une foire aux questions (FAQ)                                                                        |
| 0 | Autoévaluation A vous de jouer ! Testez-vous sur la séquence "Utiliser les fonctionnalités de communication de la plateforme" |
| 0 | V 🚰 Validation de la formation                                                                                                |
| C | Autoévaluation Test de fin de session - 10 questions aléatoires                                                               |
| 0 | Certification Téléchargez votre certificat de session                                                                         |
| 0 | Enquête Donnez-nous votre avis                                                                                                |
|   |                                                                                                    |

### Identifier les objectifs « validant » pour la session de formation

|                                                                                                    | 🗹 Programme 🗎 Planification 🗡 Objectifis de formation 👤 Responsables d'activités 🖾 Message d'accueil 🎯 Suivi 💄 Intervenants 🎓 Partage 🛞 Fermer                                                                                                    |
|----------------------------------------------------------------------------------------------------|----------------------------------------------------------------------------------------------------|
| Cet interface vous permet de créer des objectifs de formation, un                                                                                                    | objectif débloque l'accès à d'autres activités si les conditions sont réunies par l'apprenant.                                                                                                    |
| +Ajouter un objectif                                                                                                    |                                                                                                    |
| Découverte de la plateforme THEIA - Parcours complet                                                                                                    | Configurer Statut de l'objectif par apprenant                                                                                                    |
| Objectif 1 X<br>Accès à l'autoévaluation finale                                                                                                    | ★ ↓<br>L'objectif est activé.                                                                                                    |
| Objectif / 🔶<br>Obtenir le o milicat de fin de session                                                                                                    | Activé Nom :                                                                                                    |
| Il act anfin nascible de définir                                                                                                    | Obtenir le certificat de fin de session                                                                                                    |
| l'importance d'un objectif vis-à-vis de<br>la validation de la session de<br>formation.                                                                              | Description affichée à l'apprenant:                                                                                                    |
| Le <b>paramètre « validant »</b> (représenté<br>par l'étoile) permet d'afficher, au<br>niveau du suivi, si la session a été<br>validée par l'apprenant (cf. slide 13 | Importance de l'objectif (visible par les apprenants)         Validant (ce seul objectif est nécessaire pour valider la session)         Condition pour atteindre l'objectif :         Importance de l'objectif est nécessaire pour valider la session) |
| côté apprenant d'une session validée,<br>et slide 32 pour le suivi côté<br>gestionnaire).                                                                            | Avoir obtenu un score supérieur ou égal à      16 / 20 à l'activité 1 unt de fin de session - 10 questione atériteme      X Supprimer  Activités débloquées une fois l'objectif atteint :     Certification Téléchargez votre certificat de session     |

Dans l'exemple, un objectif 2 « Obtenir le certificat de fin de session » a été configuré pour débloquer l'activité « certification » si l'apprenant obtient une note au moins égale à 16/20 à l'évaluation finale (elle-même conditionnée par l'objectif 1).

- Rappel accès
- 2. Présentation de la gestion des parcours conditionnels : côté apprenant
- Activer la gestion des parcours conditionnels par objectifs de formation
- 4. Créer des objectifs de formation
- 5. Suivre et modifier le statut des objectifs
- Suivre la progression et relancer les apprenants

Qui sommes-nous? | Notre solution

Nos services

Lesbénéfices

parti du meilleur édagogie numérique

Examen | Evaluation | Formation

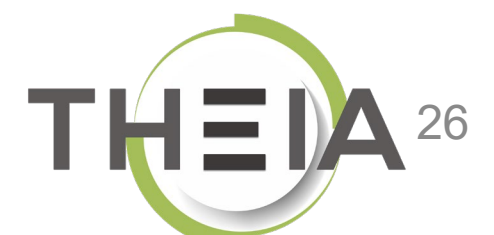

## Suivi des objectifs de formation dans une session de formation

L'onglet « Statut de l'objectif par apprenant » pour chaque objectif de formation permet de visualiser (3) ET modifier manuellement le statut (4) de l'objectif pour chaque apprenant.

| had interesting a second day and an abia shift of the second second seco |                                                                                                    |                                                                                                |                                               |                                                                                                  |                 |                       |         |
|----------------------------------------------------------------------------------------------------|----------------------------------------------------------------------------------------------------|------------------------------------------------------------------------------------------------|-----------------------------------------------|--------------------------------------------------------------------------------------------------|-----------------|-----------------------|---------|
| er internace vous permer de creer des objectuis de formation, un o                                                                                                    | Djectil debioque l'acces a d'autres activites si le                                                              | es conditions sont reunies par r                                                               | apprenant.                                    |                                                                                                  |                 |                       |         |
| Ajouter un objectif                                                                                                    |                                                                                                    |                                                                                                |                                               |                                                                                                  |                 |                       |         |
| couverte de la plateforme THEIA - Parcours complet                                                                                                    | Configurer Statut de l'obje                                                                                      | ctif par apprenant                                                                             | 5                                             |                                                                                                  |                 |                       |         |
| ectif 1 X 🛧 🔸                                                                                                    | 2 !objectif est activé.                                                                                          |                                                                                                |                                               |                                                                                                  |                 |                       |         |
| ectif 2 ★ 🗶 🖈 🔸                                                                                                    | Apprenant                                                                                                    |                                                                                                | Statut                                        | Dernière é                                                                                       | ivaluation      |                       |         |
| enir le certificat de fin de session                                                                                                    |                                                                                                    |                                                                                                |                                               | ✓ Supé                                                                                           | rieur ou égal à | ~                     |         |
|                                                                                                    | Groupes                                                                                                    |                                                                                                |                                               |                                                                                                  |                 |                       |         |
|                                                                                                    | Rechercher Réinitialiser<br>Sélectionner visible   Désélectionner                                                | er visible   Sélectionner tou                                                                  | it   Désélectionner                           | tout                                                                                             |                 | Action                | ✓ Exéci |
|                                                                                                    | 🗌 🎼 Apprenant                                                                                                    | Statut                                                                                         | Inscription<br>active                         | Dernière évaluation                                                                              | Modifié par     | Groupes               | Actio   |
|                                                                                                    |                                                                                                    | A Non róalicó                                                                                  | Non                                           | 04/05/2020 à 12:26:08                                                                            |                 |                       |         |
|                                                                                                    | DUCOTTERD Gautier                                                                                                | V NOTI Tealise                                                                                 |                                               |                                                                                                  |                 |                       |         |
|                                                                                                    | DUCOTTERD Gautier FAVIER Aurélie                                                                                 | <ul> <li>⊘ Accordé </li> </ul>                                                                 | Non                                           | 28/04/2020 à 15:21:36                                                                            | Aurélie Favier  | Admin_THEIA_U&I Admin |         |
|                                                                                                    | DUCOTTERD Gautier                                                                                                | <ul> <li>Accordé </li> <li>Non réalisé</li> </ul>                                              | Non<br>Non                                    | 28/04/2020 à 15:21:36<br>04/05/2020 à 12:26:08                                                   | Aurélie Favier  | Admin_THEIA_U&I Admin |         |
|                                                                                                    | DUCOTTERD Gautier                                                                                                | <ul> <li>Non réalisé</li> <li>Non réalisé</li> <li>Non réalisé</li> </ul>                      | Non<br>Non<br>Non                             | 28/04/2020 à 15:21:36<br>04/05/2020 à 12:26:08<br>04/05/2020 à 12:26:08                          | Aurélie Favier  | Admin_THEIA_U&I Admin |         |
|                                                                                                    | <ul> <li>DUCOTTERD Gautier</li> <li>FAVIER Aurélie</li> <li>FAVIER Aurélie</li> <li>THEIA 01 Etudiant</li> </ul> | <ul> <li>Non réalisé</li> <li>Non réalisé</li> <li>Non réalisé</li> <li>Non réalisé</li> </ul> | Non<br>Non<br>Non<br>13/05/2020<br>à 15:09:21 | 28/04/2020 à 15:21:36<br>04/05/2020 à 12:26:08<br>04/05/2020 à 12:26:08<br>04/05/2020 à 12:26:08 | Aurélie Favier  | Admin_THEIA_U&I Admin |         |

## Suivi des objectifs de formation dans une session de formation

Il est possible de modifier le statut d'un objectif pour un apprenant :

- Soit l'accepter (l'apprenant aura l'indication « accordé » dans son suivi et pourra accéder aux activités débloquées)
- Soit le refuser (quelle que soit la progression de l'apprenant)
- Soit « réévaluer les conditions d'obtention » pour que le statut soit fonction des activités réellement réalisées par l'apprenant (valeur par défaut).

| Résumé 🖌 Paramètres 💄 A                     | Apprenants          | C Programme           | Planification                                                                         | ★ Objectifs de formation                                                | Responsable                   | es d'activités 🛛 🛚  | Message d'accueil   | 🕑 Suivi       | 1 Intervenants | A Partage   | 🙁 Fermer   |
|---------------------------------------------|---------------------|-----------------------|---------------------------------------------------------------------------------------|-------------------------------------------------------------------------|-------------------------------|---------------------|---------------------|---------------|----------------|-------------|------------|
| interface vous permet de créer des objectif | fs de formation, ur | objectif débloque l'a | occès à d'autres activités                                                            | si les conditions sont réunies par l'                                   | apprenant.                    |                     |                     |               |                |             |            |
| jouter un objectif                          |                     |                       |                                                                                       |                                                                         |                               |                     |                     |               |                |             |            |
| couverte de la plateforme THEIA - Pa        | arcours complet     | Configu               | urer Statut de l'o                                                                    | bjectif par apprenant                                                   |                               |                     |                     |               |                |             |            |
| iostif 1                                    | × A 1               |                       |                                                                                       |                                                                         |                               |                     |                     |               |                |             |            |
| ès à l'autoévaluation finale                | × T V               | Modifier              | le statut de l'objectif pou                                                           | ır un apprenant                                                         |                               | ×                   |                     |               |                |             |            |
|                                             |                     | Statut                |                                                                                       |                                                                         |                               |                     |                     |               |                |             |            |
| ctif 2 ★                                    | × + +               | ✓ Réévalue<br>Refusé  | er les conditions d'obtention                                                         |                                                                         |                               | 2                   | Dernière évaluation |               |                |             |            |
| Inir le certificat de fin de session        |                     | Accepté               |                                                                                       |                                                                         |                               |                     | Supérieur ou égal   | à             | ~              |             |            |
|                                             |                     | Conditio              | ons d'obtention de l'ob                                                               | ojectif:                                                                |                               |                     |                     |               |                |             |            |
|                                             |                     | • 🗊                   | )<br>◎                                                                                | 1 fois l'activité                                                       |                               |                     |                     |               |                |             |            |
|                                             |                     |                       | Autoévaluation A vous de jouer                                                        | r ! Testez-vous sur la séquence "Découvrir les int                      | erfaces de la plateforme*     |                     |                     |               |                |             |            |
|                                             |                     | 2                     | O Avoir soumis au moins 1                                                             | 1 fois l'activité                                                       |                               |                     |                     |               |                |             |            |
|                                             |                     |                       | Vous avez soumis 1 fois à c                                                           | cette activité.                                                         | eurs                          |                     |                     |               | Þ              | Ction       | ✓ Exécuter |
|                                             |                     |                       | <ul> <li>O Avoir soumis au moins 1</li> <li>Autoévaluation A vous de jouer</li> </ul> | 1 fois l'activité<br>r ! Testez-vous sur la séquence "Créer et suivre c | les sessions de formation*    | nière évalua        | ation M             | lodifié par   | Groupes        |             | Actions    |
|                                             |                     |                       | Vous avez soumis 1 fois à<br>Avoir soumis au moins 1                                  | cette activité.<br>1 fois l'activité                                    |                               |                     |                     |               |                |             |            |
|                                             |                     |                       | Autoévaluation A vous de jouer                                                        | r ! Testez-vous sur la séquence "Créer et animer<br>cette activité.     | une activité "Présentiel"     | 05/2020 à 12        | 2:26:08             |               |                |             |            |
|                                             |                     |                       | <ul> <li>Avoir soumis au moins 1</li> <li>Autoévaluation A vous de jouer</li> </ul>   | 1 fois l'activité<br>r ! Testez-vous sur la séquence "Créer des quest   | ions ou dossiers de questions | · 04/2020 à 1       | 5:21:36 A           | urélie Favier | Admin THEI     | A U&I Admin |            |
|                                             |                     |                       | Vous avez soumis 1 fois à c                                                           | cette activité.                                                         |                               |                     |                     |               | _              |             |            |
|                                             |                     |                       |                                                                                       |                                                                         |                               | 2 <sup>0 à 12</sup> | 2:26:08             |               |                |             |            |
|                                             |                     |                       |                                                                                       |                                                                         | Annuler Modifie               | 20 à 12             | 2:26:08             |               |                |             | /          |
|                                             |                     | -                     |                                                                                       |                                                                         |                               |                     |                     |               |                |             |            |
|                                             |                     | THEI                  | A 01 Etudiant                                                                         | 🖉 Non réalisé                                                           | 13/05/2020<br>à 15:09:21      | 04/05/2020 à 12     | 2:26:08 A           | urélie Favier | groupe test    | etu         |            |
|                                             |                     |                       | A Etudiant                                                                            | 🕢 Réalisé                                                               | Non                           | 13/05/2020 à 0      | 7:56:01             |               | aroupo tost    | otu         | 1          |

- Rappel accès
- 2. Présentation de la gestion des parcours conditionnels : côté apprenant
- Activer la gestion des parcours conditionnels par objectifs de formation
- 4. Créer des objectifs de formation
- 5. Suivre et modifier le statut des objectifs
- 6. Suivre la progression et relancer les apprenants

Qui sommes-nous? | Notre solution

Nos services

Les bénéfices

parti du meilleur édagogie numérique

Examen | Evaluation | Formation

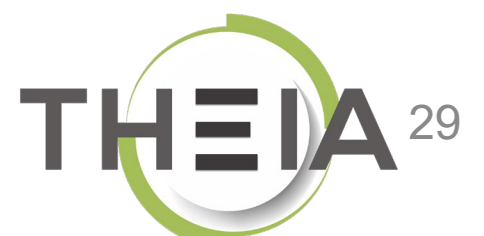

### Suivi de la progression des objectifs dans une session de formation

L'onglet « Synthèse des objectifs de formation » de l'onglet « Suivi » permet d'afficher la progression globale des apprenants concernant la réalisation des objectifs de formation.

| 🞯 Résumé 🖌 Paramètres 💄 Apprenants 🗹 Programme 🗮 Planification ★ Objectifs de formation                                                                                                    | n 💄 Responsables d'activités 🛛 🖾 Message d'accueil 🦉 Suivi 📋 rvenants 🎓 Partage 🛞 Fermer                                                             |
|----------------------------------------------------------------------------------------------------|----------------------------------------------------------------------------------------------------|
| <ul> <li>Synthèse collective</li> <li>Synthèse des activités</li> <li>Synthèse des objectifs de formation</li> <li>Cet onglet vous offre une synthèse des objectifs de formations. Elle permet de visualiser la progression des étudiants sur un objectif. Vous pouv</li> </ul> | vez avoir plus de détails sur les étudiants en sélectionnant un objectif. Le détail d'un objectif permet également d'envoyer un mail aux apprenants. |
| Découverte de la plateforme THEIA - Parcours complet - Synthèse des objectifs de formation                                                                                                    |                                                                                                    |
| Objectif de formation                                                                                                    | Nombre d'apprenants ayant validé l'objectif                                                                                                    |
| Accès à l'autoévaluation finale                                                                                                    | 2 / 6 33.3%                                                                                                    |
| Obtenir le certificat de fin de session                                                                                                    | 1/6 16.6%                                                                                                    |
|                                                                                                    |                                                                                                    |

### Suivi de la progression des objectifs dans une session de formation

En cliquant sur chaque objectif (1), on accède au détail du statut pour chaque apprenant (2). Depuis cette page il est possible d'envoyer directement un message aux apprenants (3), pour les relancer en fonction de la progression dans la session (à noter : nécessite d'avoir les droits d'utilisation de la messagerie).

| O Synthèse collective O Synth            | nèse des activités 🕇 Synthèse d                    | des objectifs de formati     | ion                                               |                                                 |                                     |                                                   |                                       |
|------------------------------------------|----------------------------------------------------|------------------------------|---------------------------------------------------|-------------------------------------------------|-------------------------------------|---------------------------------------------------|---------------------------------------|
| Cet onglet vous offre une synthèse des o | bjectifs de formations. Elle permet de visua       | liser la progression des étu | diants sur un objectif. Vous pouvez avoir plus de | détails sur les étudiants en sélectionnant un c | objectiř. Le détail d'un objectiř p | ermet également d'envoyer un mail aux apprenants. |                                       |
| écouverte de la plateforme 7             | THEIA - Parcours complet - S                       | Synthèse des obje            | ectifs de formation                               |                                                 |                                     |                                                   |                                       |
|                                          | Objectif de formatio                               | 'n                           |                                                   |                                                 | Nombre d'apprenan                   | ts ayant validé l'objectif                        |                                       |
| Accès à l'autoévaluation finale          |                                                    |                              | 3 /                                               | 6                                               | 50%                                 |                                                   |                                       |
| Obtenir le certificat de fin de se       | ession                                             |                              | 1/                                                | 6 16.6%                                         |                                     |                                                   |                                       |
| Dépitiolog                               |                                                    |                              |                                                   | Supérieur ou égal à                             | ·] [                                | Oui                                               |                                       |
| Rechercher Réinitialiser                 |                                                    |                              |                                                   |                                                 |                                     |                                                   |                                       |
| A Envoyer un mail a tous les appre       | nants de la rech                                   |                              |                                                   |                                                 |                                     |                                                   | 3                                     |
| Apprenant                                | Statut                                             | Inscription<br>active        | Dernière évaluation                               | Modifié par                                     | Groupes                             |                                                   | Actio                                 |
| UCOTTERD Gautier                         | 🖉 Non réalisé                                      | *                            | 04/05/2020 à 12:26:08                             |                                                 |                                     |                                                   |                                       |
| AVIER Aurélie                            | 🕑 Accordé 🛗                                        | ~                            | 28/04/2020 à 15:21:36                             | Aurélie Favier                                  | Admin_THEIA_U&                      | I theia.group.administrator                       | 9                                     |
| JST Pierre-Alexandre                     | 🖉 Non réalisé                                      | -                            | 04/05/2020 à 12:26:08                             |                                                 |                                     |                                                   |                                       |
|                                          | 220                                                |                              | 04/05/2020 à 12:26:08                             |                                                 |                                     |                                                   |                                       |
| IULLER Léonore                           | 🖉 Non réalisé                                      | *                            |                                                   |                                                 |                                     |                                                   | • • • • • • • • • • • • • • • • • • • |
| 1ULLER Léonore<br>THEIA 01 Etudiant      | <ul><li>⊘ Non réalisé</li><li>⊘ Accordé </li></ul> | *                            | 13/05/2020 à 13:09:21                             | Aurélie Favier                                  | groupe test etu                     |                                                   |                                       |

31

## Suivi individuel par objectifs de formation

Depuis l'onglet « Suivi » de la session (ou via le menu « Tableau de bord / Suivi des sessions de formation »), il est également possible d'accéder au suivi global des objectifs ainsi qu'au suivi individuel des apprenants depuis la synthèse collective.

| 🕲 Résurné 🖌 Paramètres 💄 Apprenants 🗹 i                                                                                                    | Programme 🗮 Planification ★ Obj                                                                                | ectifs de formation 💄 Responsables d'activités 🛛 🖾 Message d'acc                                              | ueil 🙁 Suivi 🚺 nants 🌧 Partage 🛞 Fermer                                                                                                    |
|----------------------------------------------------------------------------------------------------|----------------------------------------------------------------------------------------------------|----------------------------------------------------------------------------------------------------|----------------------------------------------------------------------------------------------------|
| Synthèse collective 2 hèse des activités                                                                                                    | r Synthèse des objectifs de formation                                                                          |                                                                                                    |                                                                                                    |
| écouverte de la plateforme THEIA - Parcours o                                                                                                    | omplet - Synthèse collective                                                                                   |                                                                                                    |                                                                                                    |
| ateforme                                                                                                    | Catégor                                                                                                    | ie du groupe                                                                                                  | Groupe                                                                                                    |
|                                                                                                    |                                                                                                    |                                                                                                    | ÷                                                                                                    |
| tatut                                                                                                    | Prénom                                                                                                    |                                                                                                    | Nom                                                                                                    |
| Les deux                                                                                                    | <b>T</b>                                                                                                    |                                                                                                    |                                                                                                    |
| Q Filtrer                                                                                                    |                                                                                                    |                                                                                                    |                                                                                                    |
| Q Filtrer         Image: Constraint of the second second | Sumulée                                                                                                    |                                                                                                    | Exporter la synthèse collective de la se                                                                                                    |
| Q Filtrer         Iter Par activités       Iter of par objectifs de formation         Iter le suivi par objectif de formation         Ne pas filtrer par objectif de formation         Apprenants (6 au total)                                                                                                    | Validation                                                                                                    | Accès à l'autoévaluation finale                                                                               | ▲ Exporter la synthèse collective de la se<br>Obtenir le certificat de fin de session ★                                                                                                    |
| Par activités     Par objectifs de formation     O C  Itrer le suivi par objectif de formation Ne pas filtrer par objectif de formation  Apprenants (6 au total)  DUCOTTERD Gautier                                                                                                    | Validation                                                                                                    | Accès à l'autoévaluation finale                                                                               | Exporter la synthèse collective de la se     Obtenir le certificat de fin de session *     Obtenir le certificat de fin de session *                                                                                          |
| <b>Q</b> Filtrer Par activités Par objectifs de formation C C Itrer le suivi par objectif de formation Ne pas filtrer par objectif de formation <b>Apprenants (6 au total) DUCOTTERD Gautier A</b> FAVIER Aurélie                                                                                                    | Validation  Non validée  Validée                                                                               | Accès à l'autoévaluation finale<br>Non réalisé<br>Accordé                                                     | Exporter la synthèse collective de la se     Obtenir le certificat de fin de session ★                                                                                                    |
| Q Filtrer         Image: Para activités       Image: Para objectifs de formation         Image: Para objectif de formation       Image: Para objectif de formation         Ne pas filtrer par objectif de formation       Image: Para objectif de formation         Apprenants (6 au total)       Image: Para objectif de formation         Image: Para objectif de formation       Image: Para objectif de formation         Apprenants (6 au total)       Image: Para objectif de formation         Image: Para objectif de formation       Image: Para objectif de formation         Image: Para objectif de formation       Image: Para objectif de formation         Apprenants (6 au total)       Image: Para objectif de formation         Image: Para objectif de formation       Image: Para objectif de formation         Image: Para objectif de formation       Image: Para objectif de formation         Image: Para objectif de formation       Image: Para objectif de formation         Image: Para objectif de formation       Image: Para objectif de formation         Image: Para objectif de formation       Image: Para objectif de formation         Image: Para objectif de formation       Image: Para objectif de formation         Image: Para objectif de formation       Image: Para objectif de formation         Image: Para objectif de formation       Image: Para objectif de formation         Image: Para obje                                                                                                    | Validation       Ø Non validée       Ø Validée       Ø Non validée                                             | Accès à l'autoévaluation finale<br>Non réalisé<br>Accordé<br>Non réalisé                                      | Exporter la synthèse collective de la se     Obtenir le certificat de fin de session ★                                                                                                    |
| Q Filtrer         Itrer le suivi par objectif de formation         Ne pas filtrer par objectif de formation         Apprenants (6 au total)         DUCOTTERD Gautier         FAVIER Aurélie         JUST Pierre-alexandre         MULLER Léonore                                                                                                    | Validation       Ø Non validée       Ø Non validée       Ø Non validée       Ø Non validée       Ø Non validée | Accès à l'autoévaluation finale<br>Non réalisé Accordé Non réalisé Non réalisé Non réalisé                    | ▲ Exporter la synthèse collective de la se          Obtenir le certificat de fin de session ★         ② Non réalisé         ③ Réalisé         ③ Non réalisé         ③ Non réalisé         ③ Non réalisé         ③ Non réalisé |
| Q Filtrer   Par activités   Par objectifs de formation   Itrer le suivi par objectif de formation   Ne pas filtrer par objectif de formation   Apprenants (6 au total) I DUCOTTERD Gautier I FAVIER Aurélie JUST Pierre-alexandre I MULLER Léonore I THEIA Etudiant                                                                                                    | Zumulée<br>Validation<br>Non validée<br>Validée<br>Non validée<br>Non validée<br>Von validée<br>Validée        | Accès à l'autoévaluation finale<br>Non réalisé<br>Accordé<br>Non réalisé<br>Non réalisé<br>Réalisé<br>Réalisé | Exporter la synthèse collective de la se     Obtenir le certificat de fin de session ★                                                                                                    |

## Suivi de la progression des objectifs dans une session de formation

Dans la fiche de suivi individuel, l'onglet « Vue par objectif de formation » permet de visualiser la progression d'un apprenant sur l'ensemble des objectifs de la session de formation.

|                                                                                                | Vos informati                                                                                                    | 205                                                                                                    |                                         |  |  |
|------------------------------------------------------------------------------------------------|----------------------------------------------------------------------------------------------------|----------------------------------------------------------------------------------------------------|-----------------------------------------|--|--|
| Compte d'utilisateur                                                                           |                                                                                                    | ui.etheia1<br>ui.eghelia.fr<br>Non renseigné<br>a Non renseigné<br>abbé Non renseigné<br>ance Non renseigné                                                                                                    |                                         |  |  |
| Uivi individuel de la session Découve<br>O Vue standa O Vue par objectif de formation          | a de la plateforme THEIA - Parcours comple<br>Accès à l'autoévaluation finale                                                                                                    | rt                                                                                                    | Obtenir le certificat de fin de session |  |  |
|                                                                                                | ⊘ Réalisé                                                                                                    |                                                                                                    | ⊘ Non réalisé                           |  |  |
| :cès à l'autoévaluation finale<br>atut : ⊘ Réalisé<br>irnière évaluation le : 13/05/2020 09:56 | Conditions d'obtention de l'objectif:<br>Conditions d'obtention de l'objectif:<br>O Avoir soumis au moins 1 fois l'activité<br>O Avoir soumis au moins 1 fois l'activité<br>Vous avez soumis 1 fois à cette activité.<br>O Avoir soumis au moins 1 fois l'activité<br>Vous avez soumis 1 fois à l'activité<br>O Avoir soumis au moins 1 fois l'activité<br>O Avoir soumis au moins 1 fois l'activité<br>Vous avez soumis 1 fois à cette activité.<br>O Avoir soumis au moins 1 fois l'activité<br>Vous avez soumis 1 fois à cette activité.<br>O Avoir soumis au moins 1 fois l'activité | Avouation A vous de jouer I Testez-vous sur la séquence "Découvrir les interfaces de la plateforme"<br>Avouation A vous de jouer I Testez-vous sur la séquence "Créer et suivre des sessions de formation"<br>Avouation A vous de jouer I Testez-vous sur la séquence "Créer et suivre des sessions de formation"<br>Avouation A vous de jouer I Testez-vous sur la séquence "Créer et animer une activité "Présentiel"<br>Avouation A vous de jouer I Testez-vous sur la séquence "Créer et animer une activité "Présentiel"<br>Avouation A vous de jouer I Testez-vous sur la séquence "Créer et auimer une activité "Présentiel"<br>Avouation A vous de jouer I Testez-vous sur la séquence "Créer et auimer une activité "Présentiel" | ns"                                     |  |  |
|                                                                                                | Vous avez soumis 1 fois à cette activité.<br>- ⊘ Avoir soumis au moins 1 fois il "activité<br>Vous avez soumis 1 fois à cette activité.<br>- ⊘ Avoir soumis au moins 1 fois il "activité<br>Vous avez soumis 1 fois à cette activité.<br>- ⊘ Avoir soumis au moins 1 fois à cette activité.                                                                                                    | Avoirables A vous de jouer ! Testez-vous sur la séquence "Corriger et analyser les épreuves"<br>destination A vous de jouer ! Testez-vous sur la séquence "Créer et publier des enquêtes"<br>provintion A vous de jouer ! Testez-vous sur la séquence "Utiliser les fonctionnalités de communication                                                                                                    | n de la plateforme"                     |  |  |